| Side 532 ● Ledighedsregistrering ● Søg ledig |                                                                                                    |                                                     |
|----------------------------------------------|----------------------------------------------------------------------------------------------------|-----------------------------------------------------|
| Fase                                         | Forklaring                                                                                                    | Tast                                                |
| side 532                                     | ALT+Q 532                                                                                                    |                                                     |
| Søg på CPR- NR                               | Du kan søge på:<br>hele CPR-NR<br>eller                                                                                                    | CPR-nr: 101080-1234                                 |
|                                              | De første cifre i CPR-nummeret<br>Start søgning med knappen Søg                                                                                                    | CPR-nr:         101080           CPR-nr:         10 |
| Søg på Efternavn                             | Du kan søge på:<br>hele navnet<br>Eller<br>nogle af bogstaverne i navnet, for<br>eksempel "Lund".<br>Resultatet af søgningen vil vise både<br>"Lund" og "Lundblad"                                                                              | Efternavn: Lundblad Efternavn: Lund                 |
| Søg på Fornavn                               | Du kan søge på:<br>hele navnet<br>Eller<br>nogle af bogstaverne i navnet, for<br>eksempel "Ani".<br>Resultatet af søgningen vil vise både<br>"Anina", "Anine", "Daniel".                                                                        | Fornavn: Anina Fornavn: Ani                         |
| Næste                                        | Feltet Næste er to datofelter og kan<br>bruges til søgning på næste<br>kontroldato, eller næste kontroldato i<br>det indtastede interval.<br>Søgningen foregår som:<br>Større end/= med<br>Mindre end/= med<br>Interval fra og med – til og med | Næste:                                              |
| Stemplet                                     | Feltet stemplet er to datofelter og kan<br>bruges til søgning på en<br>stemplingsdato, eller stemplingsdato i<br>det indtastede interval.<br>Søgningen foregår som:<br>Større end/= med<br>Mindre end/= med<br>Interval fra og med – til og med | Stemplet:                                           |
| Anvist                                       | Feltet Anvist er to datofelter og kan<br>bruges til søgning på anvisningsdato,<br>eller anvisningsdato i det indtastede<br>interval.<br>Søgningen foregår som:<br>Større end/= med<br>Mindre end/= med                                          | Anvist:                                             |

|                            | Interval fra og med – til og med                                                                                                    |                                                                                                    |
|----------------------------|----------------------------------------------------------------------------------------------------|----------------------------------------------------------------------------------------------------|
| Udd.<br>Kursus<br>Erfaring | Søgning i de tre felter er søgning på<br>ledige der er registreret med:<br>- Kode for en uddannelse<br>- Kode for et konkret kursus<br>- Kode for en konkret erfaring<br>Der søges i pop-up til hvert felt og der<br>vælges en enkelt kode.<br>Eller der indtastes starten af en kode.<br>Der kan søges i et felt eller flere<br>sammen. | Udd.:<br>Kursus:<br>Erfaring:                                                                                                    |
| Lokalitet                  | Feltet er et dropdown felt og der<br>vælges en værdi i feltet.<br>Lokalitet viser de lokationer, der<br>tilhører sagsbehandlers kommune.                                                                                                    | Lokalitet: (Alle)                                                                                                    |
| Matchgruppe                | Feltet er et dropdown felt og der<br>vælges en værdi i feltet.<br>Matchgruppe viser 3 matchgrupper.                                                                                                    | Match Gruppe: (Alle)                                                                                                    |
| Resultatliste              | En søgning giver altid en resultatliste<br>på side 532L.<br>Klik på det understregede CPR-<br>nummer for at se personens<br>kartotekskort på side 532A                                                                                                    | Liste over ledige         Uddannelse: 6         Kursus: 6         Erfaring: 6         Antal personer: 8         CPR-nr       Navn         010174       21-01-2002         010571       22-01-2007         030560       20-04-2015 |
| Version 2.0                | Dato: 16.09.2015/MBL                                                                                                    | KIMIK iT                                                                                                    |